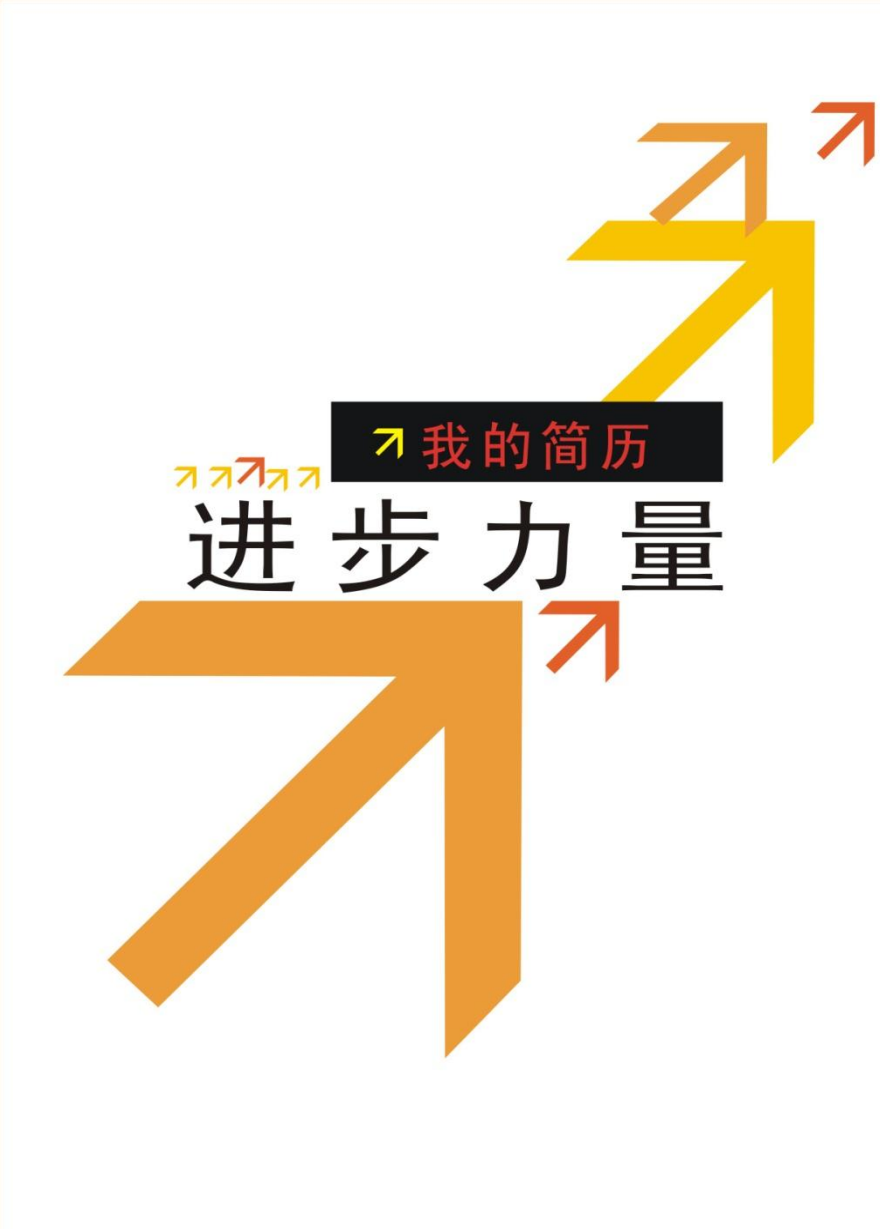

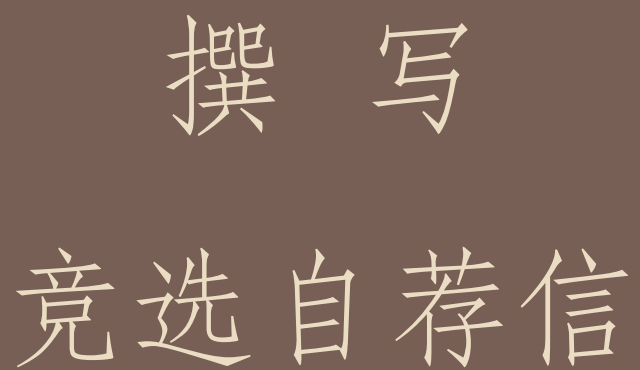

学习目标

- □ 了解Word功能,能较熟练地在指定位置创 建Word文档并根据需要录入文本,文档合 理分段,撤销与恢复。
- 能通过格式工具栏设置字体、字号、字形 及段落的对齐方式。

任务

## 校学生会即将进行换届选举,请有意愿的 同学投递自荐信。自荐信要求能清楚的表 达自己希望应聘的部门、职务及自己的优 势,字数在500-800字之间,要求采用word 编辑自荐信。

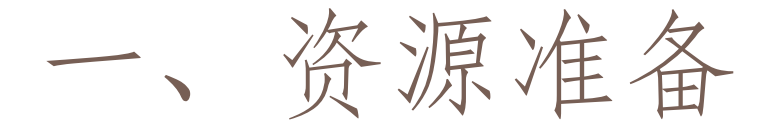

# □ 在"记事本"草拟自荐信的内容 操作方法: □ 1. "开始", "所有程序", "附件", "附件"、"记事本"。

□2.在记事本中输入自荐信的内容,并保存到F 盘中,文件名为 "\*\*\*的竞选自荐信"。

二、创建Word文档

1.新建Word文档: "开始", "所有程序", "Microsoft Office", "Microsoft Office Word"。
2.保存在F盘下,名称为"\*\*\*的竞选自荐信"
3.比较记事本与Word文档的区别。
图标、文件大小

#### 三、观察Word文档的窗口。

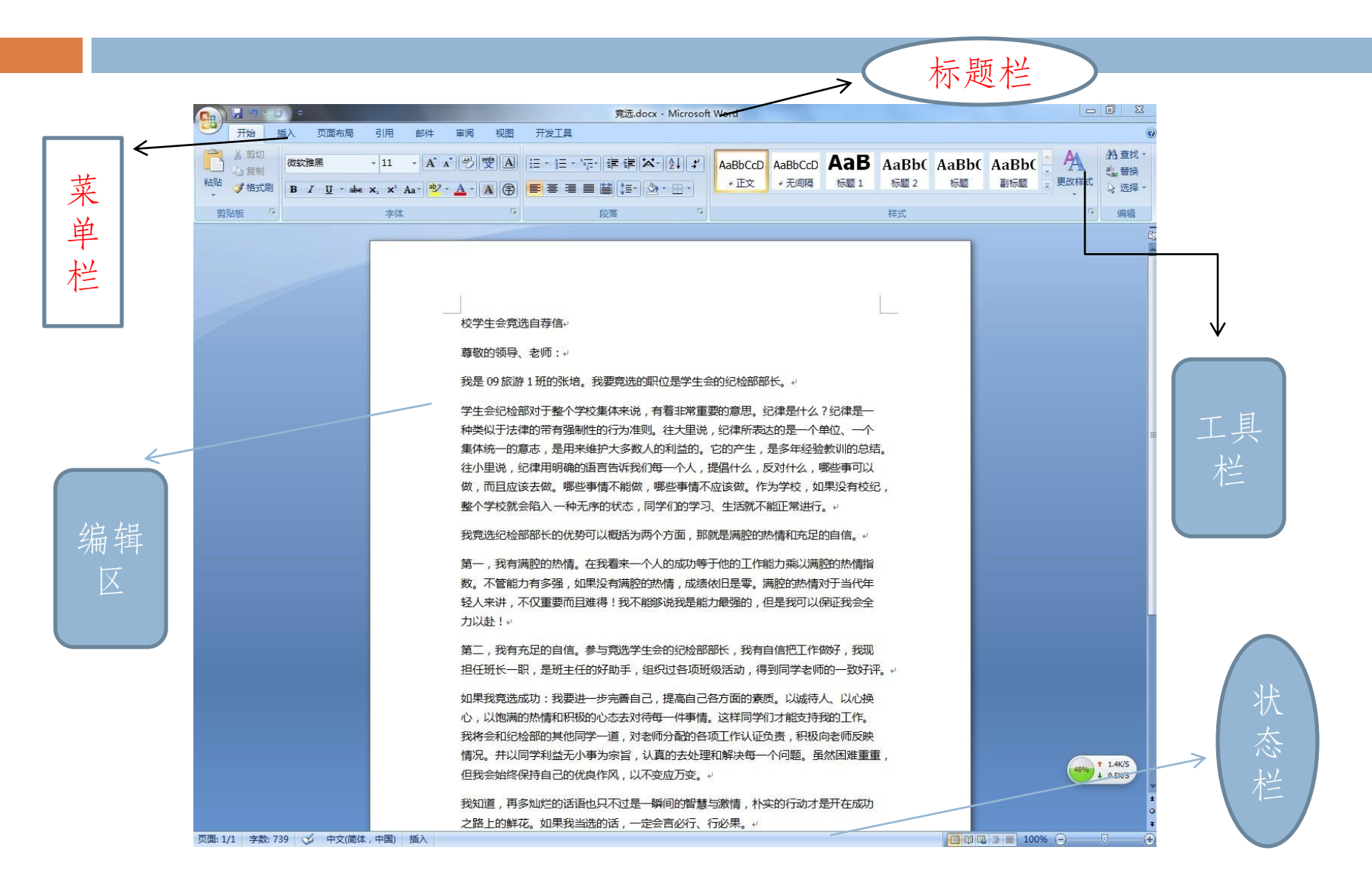

### 四、复制文本到Word中

- □1.选中文件,右击,复制文本 (或ctrl+c)
- □ 2.打开Word,定位光标,右击,粘贴(或ctrl+v) □ 快捷键介绍:

| 复制 | ctrl+c |
|----|--------|
| 剪切 | ctrl+x |
| 粘贴 | ctrl+v |
| 全选 | ctrl+a |

五、文章文段

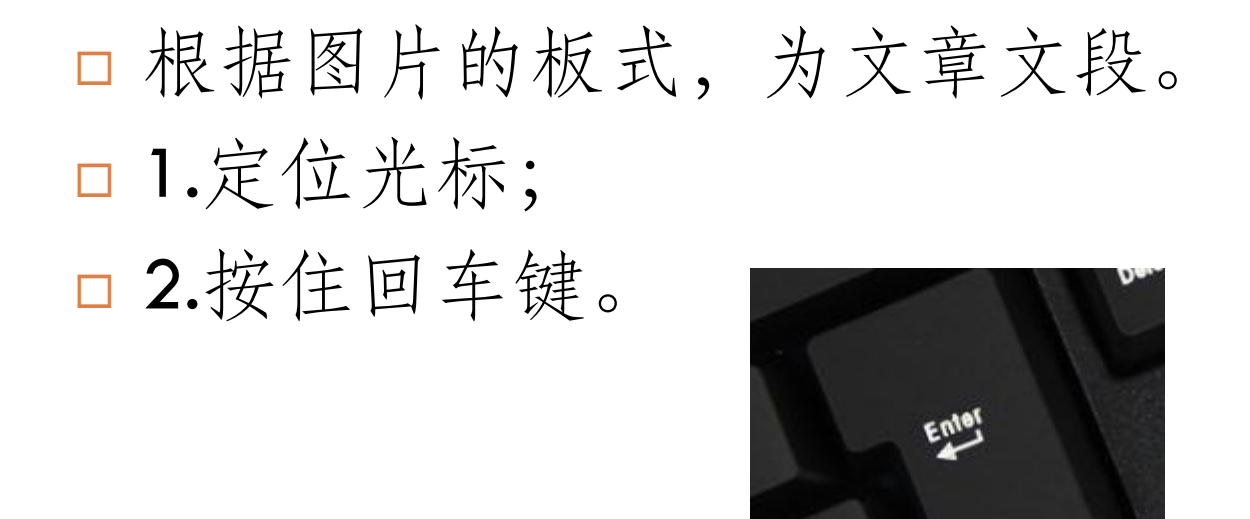

□3.将正文分成七段。 □4.比较退格键和delete删除键的区别。

六、设置字体

字体:将标题设置成黑体、正文文设置成宋体。
字号:将标题设置成三号、正文文设置小四。
加粗(B)、倾斜(I)、下划线(U)。
将标题加粗、加下划线

□设置字体颜色、字体阴影。

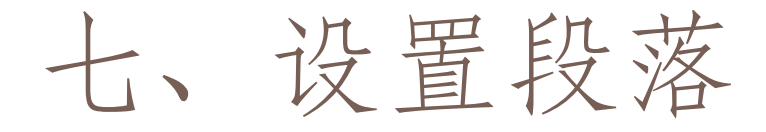

#### 对齐方式: 左对齐、右对齐、居中对齐 两端对齐、分散对齐 将标题设置成居中对齐、正文左对齐

□ 缩进: 首行缩进、悬挂缩进

将正文设置成首行随进1CM

□ 段前、段后间距、行距(1.5倍,双倍、固定值) 正文行距设置成固定值20磅